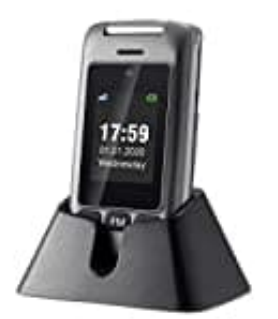

## artfone G6

## Sprache einstellen

Wenn du die Sprache ändern möchtest, kannst du dies über das Einstellungsmenü des Telefons tun. Hier sind die Schritte, um die Sprache auf Deutsch umzustellen.

1. Schalte das Telefon ein und öffne das Menü.

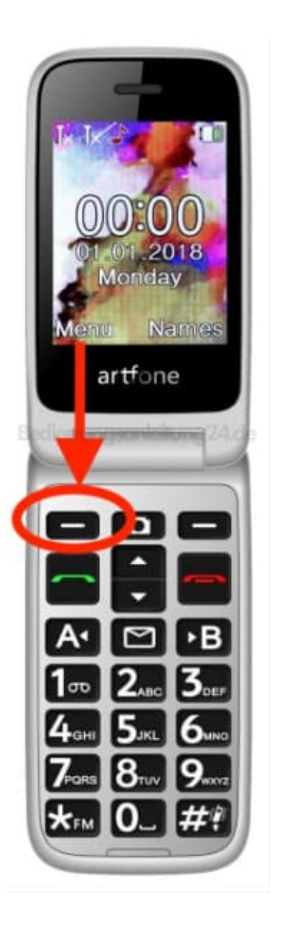

2. Navigiere mit den Pfeiltasten zu dem Menüpunkt Settings.

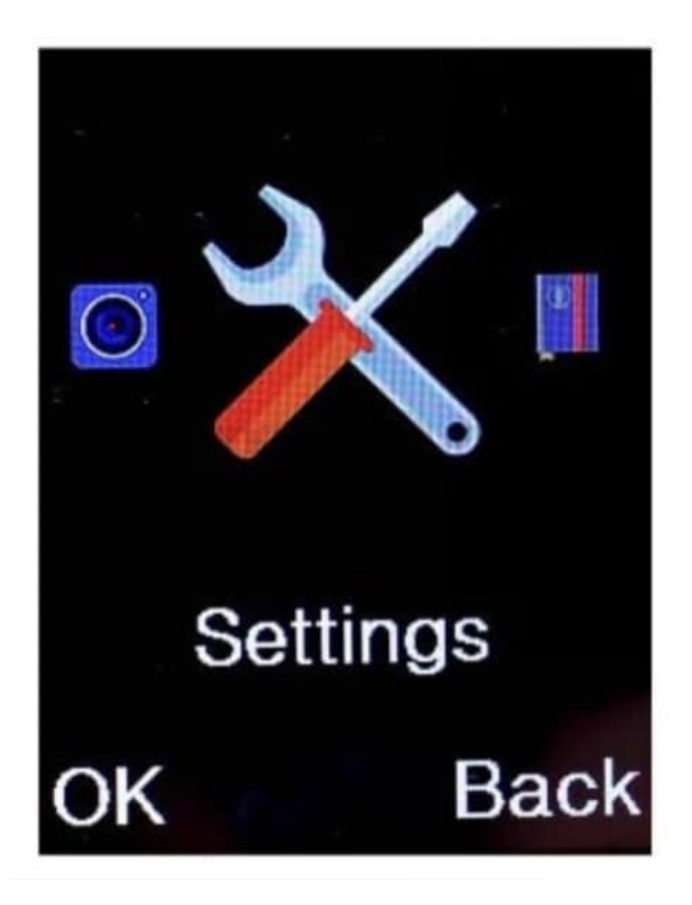

3. Bestätige mit OK.

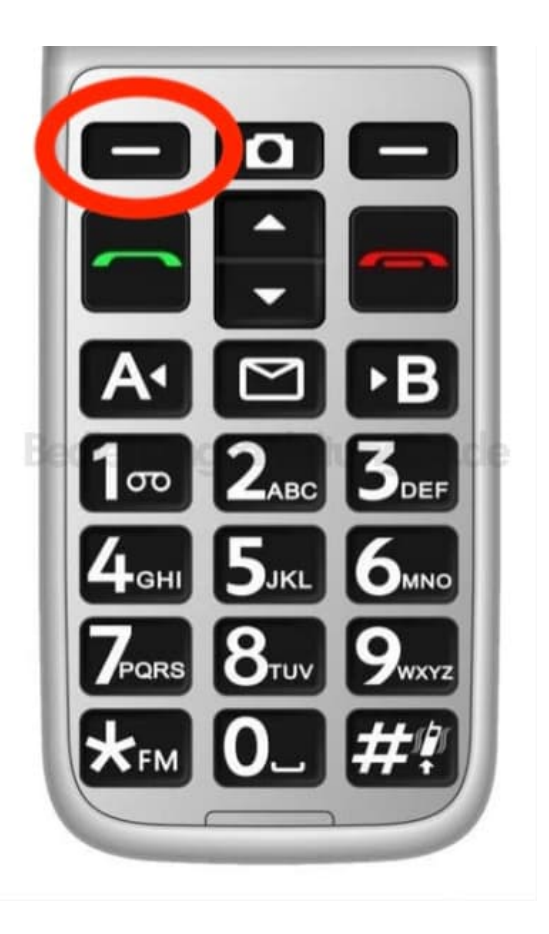

- 4. Navigiere mit den Pfeiltasten zum Punkt Phone Settings und bestätige mit OK.
- 5. Wähle Language, drücke OK und blättere in der Liste zu Deutsch.
- Bestätige wieder mit OK.
  Die Einstellung ist damit abgeschlossen.